## Using PKI Services Web Application from Internet Explorer on Microsoft Windows Vista Systems

#### z/OS Cryptographic Services PKI Services versions 7, 8, and 9 only.

Users of Microsoft Windows Vista version operating systems experience problems when accessing the z/OS Cryptographic Services PKI Services Web application through the Internet Explorer browser. Other browsers supported for the Windows Vista operating system, such as the Mozilla Firefox browser, do not experience these problems.

The z/OS Cryptographic Services PKI Services Web application grants the end-user the ability to install an issued certificate directly from the browser. z/OS PKI Services versions 7, 8, and 9 accomplish this using the ActiveX enrollment control interfaces, referred to as XEnroll.dll, which is supported for Microsoft Windows XP and earlier versions of the Microsoft Windows operating system.

Beginning with the Vista versions, Internet Explorer for Microsoft Windows is replacing the ActiveX enrollment control XEnroll.dll with a new web enrollment facility, CertEnroll.dll. ActiveX enrollment control remains available on Microsoft Windows Vista, but the Internet Explorer browser is modified to use CertEnroll.dll in place of the ActiveX enrollment control. CertEnroll.dll does provide functional compatibility with the XEnroll.dll predecessor, but CertEnroll.dll does not provide scripting compatibility with XEnroll.dll.

The z/OS PKI Services Web application generates the web pages from a template script that employs XEnroll.dll scripting language to install certificates. CertEnroll.dll scripting language is not currently incorporated into the template. This causes failures for Internet Explorer users that attempt to request, renew, or install certificates through the z/OS PKI Services Web application when attempting these tasks from a computer running the Microsoft Windows Vista version operating systems.

z/OS Cryptographic Services PKI Services Release 10 incorporates support for both ActiveX XEnroll.dll and Microsoft Windows Vista CertEnroll.dll. For z/OS PKI Services Releases 7, 8, and 9, a local modification can be made to allow these versions to function properly for Microsoft Windows Vista Internet Explorer clients.

This article discusses a local repair that can be applied to the z/OS PKI Services and Microsoft Windows Vista client systems to permit proper functiong of the z/OS PKI Services Web application through the Internet Explorer browser.

#### What The Local Repair Modifies

The local repair involves modifications to both z/OS Cryptographic Services PKI Services template file on the PKI server system, as well as administrative tasks on the Microsoft Windows Vista client systems to install CAPICOM and to install the z/OS PKI Services CA certificate.

The template script to generate the z/OS PKI Services Web application pages is provided as part of z/OS PKI Services. A sample version of this file is typically located on the PKI server system in the following location:

/usr/lpp/pkiserv/samples/pkiserv.tmpl

Typically, the system administrator copies this sample file to a run-time location and tailors the file's content to suit the organization's purpose. Typically, the run-time location of this file is:

```
/etc/pkiserv/pkiserv.tmpl
```

Further information concerning this file can be found in the following references:

- z/OS Cryptographic Services PKI Services Guide and Reference (SA22-7693-00)
- Implementing PKI Services on z/OS from IBM RedBooks (SG24-6968-00)

Additional information about z/OS PKI Services is also available on the World Wide Web at this address:

http://www-03.ibm.com/servers/eserver/zseries/zos/pki/

#### Local Repair Instructions

A local repair is available for Microsoft Windows Vista systems that are unable to apply the full repair. The instructions for these modifications follow.

Please read all instructions in their entirety before attempting these modifications.

Four items are described in this procedure:

- Task 1: Upgrading the pkiserv.tmpl File
- Task 2: Installing CAPICOM on the Microsoft Windows Vista System
- Task 3: Configuring Internet Explorer to Trust PKI Services
- Task 4: Installing z/OS PKI Services CA Certificate

#### Task 1: Upgrading the pkiserv.tmpl File

System administrators can opt for one of the following approaches to upgrade the z/OS PKI Services Web application template file:

- A. Replace the present pkiserv.tmpl file with the replacement version included in the official repair, or
- B. Modify the present pkiserv.tmpl file as instructed in the following procedure.

The first option may be preferrable when few or no modifications have been made to the pkiserv.tmpl file. The second option may be preferrable when the organization has made extensive or complicated modifications to this template file.

#### A. Replacing the Template File

Before replacing the template script file, please select and download the appropriate template for the level of z/OS Cryptographic Services PKI Services that is operational on the PKI server system.

- For z/OS Cryptographic Services PKI Services Release 7, use this link: <u>ftp://ftp.software.ibm.com/eserver/zseries/zos/racf/pkiserv/v1r7/pkiserv.tmpl</u>.
- For z/OS Cryptographic Services PKI Services Release 8, use this link: <u>ftp://ftp.software.ibm.com/eserver/zseries/zos/racf/pkiserv/v1r8/pkiserv.tmpl</u>.
- For z/OS Cryptographic Services PKI Services Release 9, use this link: <u>ftp://ftp.software.ibm.com/eserver/zseries/zos/racf/pkiserv/v1r9/pkiserv.tmpl.</u>

To replace the pkiserv.tmpl file, perform the following procedure as the system superuser (the root user):

- o Rename your current pkiserv.tmpl as a backup.
- Download the revised version of the pkiserv.tmpl from the above link and save it in the same directory where your pkiserv.tmpl file resides.
- Assign -rw-r--r-- permissions to the new pkiserv.tmpl file.
- Edit the new template file to incorporate any modifications that were made to the previous template file.
- Proceed to Task 2: Installing CAPICOM on the Microsoft Windows Vista System below.

#### B. Upgrading the Current Template File

To upgrade the current pkiserv.tmpl file, perform the following procedure as the system superuser (the root user):

- o Make a copy of the current pkiserv.tmpl file as a backup.
- Edit pkiserv.tmpl, modifying the copy to make use of CertEnroll.dll interfaces. These modifications are described in the substeps listed below. Modifications that are applicable only to specific versions of z/OS Cryptographic Services PKI Services are labelled to indicate to which versions the step applies.
  - a. A new object definition must be inserted into multiple locations within this file. This definition permits the script to make use of the CertEnroll.dll interfaces. The object definition must be inserted at four locations.
    - Location 1 (z/OS PKI Services Release 7 Only)

Locate the PKISERV Renew or Revoke a Browser Certificate page title in the script. The section to be modified should appear as follows:

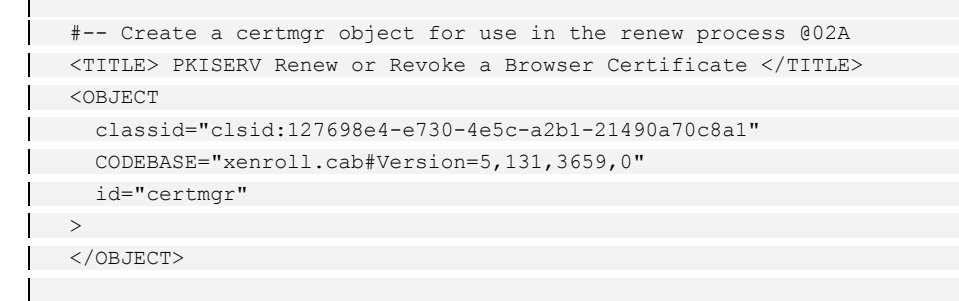

Immediately following this code segment, insert the new object definition given in the following example that is highlighted. The resulting code segment should appear as follows:

```
<TITLE> PKISERV Renew or Revoke a Browser Certificate </TITLE>
#-- Create a certmgr object for use in the renew process @02A
<OBJECT
classid="clsid:127698e4-e730-4e5c-a2b1-21490a70c8a1"
CODEBASE="xenroll.cab#Version=5,131,3659,0"
id="certmgr"
>
</OBJECT>
<OBJECT
classid="clsid:884e2049-217d-11da-b2a4-000e7bbb2b09"
id="g_objWCF"
>
</OBJECT>
```

#### Location 2

Next, locate the Customers Renew or Revoke a Browser Certificate page title in the script. The section to be modified should appear as follows:

```
<TITLE> Customers Renew or Revoke a Browser Certificate </TITLE>
#-- Create a certmgr object for use in the renew process @02A
<OBJECT
classid="clsid:127698e4-e730-4e5c-a2b1-21490a70c8a1"
CODEBASE="xenroll.cab#Version=5,131,3659,0"
id="certmgr"
>
</OBJECT>
```

Immediately following this code segment, insert the new object definition given in the following example that is highlighted. The resulting code segment should appear as follows:

```
<TITLE> Customers Renew or Revoke a Browser Certificate </TITLE>
#-- Create a certmgr object for use in the renew process @02A
<OBJECT</pre>
```

```
classid="clsid:127698e4-e730-4e5c-a2b1-21490a70c8a1"
CODEBASE="xenroll.cab#Version=5,131,3659,0"
id="certmgr"
>
</OBJECT>
<OBJECT
classid="clsid:884e2049-217d-11da-b2a4-000e7bbb2b09"
id="g_objWCF"
>
</OBJECT>
```

#### Location 3

Next, locate the -AdditionalHeadIE INSERT in the Sample INSERTS section of the script. The section to be modified should appear as follows:

Immediately following this code segment, insert the new object definition given in the following example that is highlighted. The resulting code segment should appear as follows:

| #                                                    |
|------------------------------------------------------|
| #                                                    |
| # Sample INSERTS                                     |
| #                                                    |
| # =====================================              |
| # @D3C                                               |
| <insert name="-AdditionalHeadIE"></insert>           |
| <object< th=""></object<>                            |
| classid="clsid:127698e4-e730-4e5c-a2b1-21490a70c8a1" |
| CODEBASE="xenroll.cab#Version=5,131,3659,0"          |
| id="certmgr"                                         |
| >                                                    |
|                                                      |
| <object contract="" contract<="" th=""></object>     |
| classid="clsid:884e2049-217d-11da-b2a4-000e7bbb2b09" |
| id="g_objWCF"                                        |
| >                                                    |
|                                                      |
|                                                      |

#### Location 4

Lastly, locate the <code>returnbrowsercertIE</code> INSERT within the script. The section to be modified should appear as follows:

```
<INSERT NAME=returnbrowsercertIE>
<HTML>
<HEAD>
<TITLE>MSIE Certificate Install</TITLE>
<OBJECT
    classid="clsid:127698e4-e730-4e5c-a2b1-21490a70c8a1"
    CODEBASE="xenroll.cab#Version=5,131,3659,0"
    id="certmgr"
>
</OBJECT>
```

Immediately following this code segment, insert the new object definition given in the following example that is highlighted. The resulting code segment should appear as follows:

```
</rv>
</rv>
</rv>
</rv>
</rv>
</rv>
</rv>
</rv>
</rv>
</rv>
</rv>
</rv>
</rv>
</rv>
</rv>

</pr
```

b. Template code modifications are required at several locations within the template file. Those modifications that are required for specific versions of z/OS Cryptographic Services PKI Services are labeled.

#### Location 1 (z/OS PKI Services Releases 8 and 9 Only)

Locate the 2-Year PKI Windows Logon Certificate web page source data section within the template. Modifications are required to the user input fields and verification Javascript within the <INPUT NAME="Template" TYPE="hidden" VALUE="[tmplname]"> subsection. The original contents of this section are as follows:

```
<BODY>
<H1>2-Year PKI Windows Logon Certificate</H1>
<H2>Choose one of the following:</H2>
```

z/OS Cryptographic Services PKI Services – Microsoft Windows Vista Instructions

```
<111>
  <h3>Request a New Certificate</h3>
  # This ACTION forces userid/pw authentication and runs the task under
  # the client's ID
  #<FORM NAME="CertReq" METHOD=POST ACTION=
                 "/[application]/ssl-cgi-bin/auth/careg.rexx" onSubmit
  # This ACTION forces userid/pw authentication but runs the task under
# the surrogate ID
  #<FORM NAME="CertReq" METHOD=POST ACTION=
      "/[application]/ssl-cgi-bin/surrogateauth/careg.rexx" onSubmit:
# This ACTION is for non z/OS clients. The task runs under the
  # surrogate ID
<FORM NAME="CertReq" METHOD=POST ACTION=
    "/[application]/ssl-cgi-bin/careq.rexx" onSubmit
   "return ValidateEntry(this)">
 <INPUT NAME="Template" TYPE="hidden" VALUE="[tmplname]">
 Enter values for the following field(s)
#-- User input fields and validation Javascript -
<SCRIPT LANGUAGE="JavaScript">
<!--
function ValidateEntry(frm) {
if (ValidRequestor(frm) &&
ValidCommonName(frm) &&
 ValidAltEmail(frm) &&
ValidAltOther_1_3_6_1_4_1_311_20_2_3(frm)
 ValidNotifyEmail(frm) &&
 ValidPassPhrase(frm) &&
 ValidSmartcard(frm)) {
# Add your validation Javascript here if needed
return true;
}
else
return false;
}
//-->
</SCRIPT>
%%Requestor (optional)%%
%%CommonName%%
%%AltEmail (optional)%%
%%AltOther 1 3 6 1 4 1 311 20 2 3%%
 %%NotifyEmail (optional)%%
 %%PassPhrase%%
 %%Smartcard[browsertype]%%
  #-- End user input fields and validation Javascript --
```

This code segment must be modified. The required modifications are highlighted in the example below.

| <body></body>   |     |         |       |             |  |
|-----------------|-----|---------|-------|-------------|--|
| <h1>2-Year</h1> | PKI | Windows | Logon | Certificate |  |
|                 |     |         |       |             |  |

```
<H2>Choose one of the following:</H2>
  <h3>Request a New Certificate</h3>
# This ACTION forces userid/pw authentication and runs the task under
# the client's ID
  #<FORM NAME="CertReq" METHOD=POST ACTION=
                  "/[application]/ssl-cgi-bin/auth/careq.rexx" onSubmit=
# This ACTION forces userid/pw authentication but runs the task under
  # the surrogate ID
#<FORM NAME="CertReq" METHOD=POST ACTION=
        "/[application]/ssl-cgi-bin/surrogateauth/careq.rexx" onSubmit
  \ensuremath{\texttt{\#}} This ACTION is for non z/OS clients. The task runs under the
# surrogate ID
 <FORM NAME="CertReq" METHOD=POST ACTION=
      "/[application]/ssl-cgi-bin/careq.rexx" onSubmit=
      "return ValidateEntry(this)">
  <INPUT NAME="Template" TYPE="hidden" VALUE="[tmplname]">
 Enter values for the following field(s)
 #-- User input fields and validation Javascript --
<SCRIPT LANGUAGE="JavaScript">
<!--
function ValidateEntry(frm) {
 if (ValidRequestor(frm) &&
 ValidCommonName(frm) &&
 ValidAltEmail(frm) &&
  ValidAltOther_1_3_6_1_4_1_311_20_2_3(frm) &&
  ValidNotifyEmail(frm) &&
  ValidPassPhrase(frm) &&
  ValidSmartcard(frm)) {
  # Add your validation Javascript here if needed
return true;
}
else
return false;
}
//-->
</SCRIPT>
%%Requestor (optional)%%
 %%CommonName%%
 %%AltEmail (optional)%%
%%AltOther 1 3 6 1 4 1 311 20 2 3%%
%%NotifyEmail (optional)%%
 %%PassPhrase%%
 %%PublicKey2[browsertype]%%
#-- End user input fields and validation Javascript -
```

Location 2

Locate the <INSERT NAME=returnbrowsercertIE> section within the template. Modifications are required to the INSTALL OnClick subroutine in this section. The original contents of this subroutine are:

| <script language="VBScript"></th><th></th></tr><tr><td><!</td><td></td></tr><tr><td>Sub INSTALL_OnClick</td><td></td></tr><tr><td>Dim pkcs7data, errmsg, rc</td><td></td></tr><tr><td>On Error Resume Next</td><td></td></tr><tr><td>certmgr.DeleteRequestCert = false</td><td></td></tr><tr><td>err.clear</td><td></td></tr><tr><td>certmgr.WriteCertToCSP = true</td><td></td></tr><tr><td>pkcs7data = "[iecert]"</td><td></td></tr><tr><td>certmgr.acceptPKCS7(pkcs7data)</td><td></td></tr><tr><td>if err.number <> 0 then</td><td></td></tr><tr><td>certmgr.WriteCertToCSP = false</td><td></td></tr><tr><td>err.clear</td><td></td></tr><tr><td>certmgr.acceptPKCS7(pkcs7data)</td><td></td></tr><tr><td>end if</td><td></td></tr><tr><td>if err.number <> 0 then</td><td></td></tr><tr><td>'Updated errmsg with CAPICOM information @02C</td><td></td></tr><tr><td>errmsg = "Your new certificate failed to install. " &</td><td></td></tr><tr><td>"Please ensure that you are using the same browser " & _</td><td></td></tr><tr><td>"that you used when making the certificate request. " & _</td><td></td></tr><tr><td>"Also ensure that Microsoft CAPICOM is installed. "</td><td></td></tr><tr><td><pre>rc = MsgBox (errmsg, 48, "Certificate Installation")</pre></td><td></td></tr><tr><td>else</td><td></td></tr><tr><td>errmsg = "Your new certificate installed successfully."</td><td></td></tr><tr><td><pre>rc = MsgBox (errmsg, 64, "Certificate Installation")</pre></td><td></td></tr><tr><td>end if</td><td></td></tr><tr><td>End Sub</td><td></td></tr><tr><td>//></td><td></td></tr><tr><td></script> <td></td> |  |
|----------------------------------------------------------------------------------------------------|--|
|                                                                                                    |  |

This code segment must be modified to attempt certificate enrollment using the <code>CertEnroll.dll</code> methods, then to attempt the prior ActiveX enrollment methods should the <code>CertEnroll.dll</code> interfaces not be present.

The required modifications are highlighted in the example below. Relocated segments of the code are also highlighted.

| <pre><script language="VBScript"></script></pre> |
|--------------------------------------------------|
|--------------------------------------------------|

| Exit Sub                                                                                          |
|---------------------------------------------------------------------------------------------------|
| Else                                                                                              |
| Coll objEnroll InstallPospones(0, pkgs7data 1, "")                                                |
| $\int \int \int \int \int \int \int \int \int \int \int \int \int \int \int \int \int \int \int $ |
| arrange = "Error Installing Despense - " ( err Description                                        |
| Coll MagDay (arrange 48 "Error Installing Responses")                                             |
| Call Msybox (elimsy, 40, Eliot installing Response )                                              |
| EALC SUD                                                                                          |
| End II                                                                                            |
|                                                                                                   |
| LISE                                                                                              |
| · Pre-vista path, use Xenroli APis                                                                |
| certmgr.Deletekequestcert = laise                                                                 |
| err.clear                                                                                         |
| certmgr.writeCertToCSP = true                                                                     |
| certmgr.acceptPKCS/(pKcs/data)                                                                    |
| if err.number <> 0 then                                                                           |
| certmgr.WriteCertToCSP = false                                                                    |
| err.clear                                                                                         |
| certmgr.acceptPKCS/(pkcs/data)                                                                    |
| end if                                                                                            |
| 'Added during CertEnroll API processing modification. (LDA                                        |
| End If                                                                                            |
| if err.number <> 0 then                                                                           |
| Updated errmsg with CAPICOM information GUIC                                                      |
| errmsg = "Your new certificate failed to install. " &                                             |
| "Please ensure that you are using the same browser " &                                            |
| "that you used when making the certificate request. " &                                           |
| "Also ensure that Microsoft CAPICOM is installed. "                                               |
| rc = MsgBox (errmsg, 48, "Certificate Installation")                                              |
| else                                                                                              |
| errmsg = "Your new certificate installed successfully."                                           |
| rc = MsgBox (errmsg, 64, "Certificate Installation")                                              |
| end if                                                                                            |
| End Sub                                                                                           |
|                                                                                                   |
|                                                                                                   |
|                                                                                                   |

#### Location 3

Locate the <INSERT NAME=PublicKeyIE> section within the template. Two modifications are required in this section.

This first modification is to the SendReq subroutine. The original contents of this subroutine are:

```
<INSERT NAME=PublicKeyIE>
<SCRIPT LANGUAGE="VBScript">
<!--
Sub SendReq
On Error Resume Next
Dim pkcsl0data,DN,i,Message
DN= ""
```

z/OS Cryptographic Services PKI Services - Microsoft Windows Vista Instructions

```
CommonName= "Unspecified Distinguished Name"
 DN= "CN=" + CommonName + ";"
certmgr.KeySpec = 1
KeyUsage = "1.3.6.1.5.5.7.3.2"
i = document.all.CSP.options.selectedIndex
certmgr.providerName = document.all.CSP.options(i).text
certmgr.providerType = document.all.CSP.options(i).value
If document.CertReq.KeyProt.value = 1 Then
certmgr.GenKeyFlags = 3
Else
certmgr.GenKeyFlags = 1
End If
pkcs10data = ""
pkcs10data = certmgr.CreatePKCS10(DN, KeyUsage)
document.CertReq.PublicKey.value = pkcs10data
If Len(pkcs10data) <= 0 Then
 call MsgBox ("PKCS10 Creation Failed", 48, "Certificate request"
End If
End Sub
// -->
</SCRIPT>
```

This code segment must be modified to attempt certificate enrollment using the CertEnroll.dll methods, then to attempt the prior ActiveX enrollment methods should the CertEnroll.dll interfaces not be present.

The required modifications are highlighted in the example below. Relocated segments of the code are also highlighted.

```
<INSERT NAME=PublicKeyIE>
<SCRIPT LANGUAGE="VBScript">
<!--
Sub SendReq
 On Error Resume Next
 Dim pkcs10data, DN, i, Message, CommonName
 Dim objEnroll
DN= ""
 CommonName= "Unspecified Distinguished Name"
 DN= "CN=" + CommonName + ";"
 pkcs10data = ""
 ' CertEnroll APIs for enrollment processing.
Set objEnroll = g objWCF.CreateObject("X509Enr
If IsObject(objEnroll) Then
 Dim objPrivateKey
Dim objRequest
Dim provider
 Dim selectedCSP
 Dim objCSPs
```

z/OS Cryptographic Services PKI Services – Microsoft Windows Vista Instructions

```
Set objPrivateKey = g_objWCF.CreateObject("X509Enrollment.CX509PrivateKey")
  If IsObject(objPrivateKey) = FALSE Then
    Message = "Error creating Private Key object: " & vbNewline &
       Err.Description
   Call MsgBox(Message ,48, "Error creating Private Key object")
    Exit Sub
   End If
  Set objRequest = q objWCF.CreateObject("X509Enrollment.CX509CertificateRequestPkcs1
   If IsObject(objRequest) = FALSE Then
    Message = "Error creating Request object: " & vbNewline &
         Err.Description
    Call MsgBox (Message ,48, "Error creating Certificate Request object"
    Exit Sub
  End If
   Setup Private key properties based on the selected provide
i = document.all.CSP.options.selectedIndex
  provider = LCase(document.all.CSP.options(i).text)
  If InStr(1, provider, "smart", 1) > 0
  Or InStr(1, provider, "card", 1) > 0 Then
    ' For Smart Card Providers, retrieve the index of the selected CSI
    ' and set the Private key name, type, and KeySpec
    objPrivateKey.ProviderName = document.all.CSP.options(i).text
    objPrivateKey.ProviderType = document.all.CSP.options(i).value
    objPrivateKey.KeySpec = 1 ' XCN AT KEYEXCHANGE
  Else
    Set selectedCSP = g objWCF.CreateObject("X509Enrollment.CCspInformation"
    If IsObject(selectedCSP) = FALSE Then
     Message = "Error creating the a CSP Information object: " & vbNewline &
           Err.Description
      Call MsqBox (Message ,48, "Error creating CSPInformation object")
    Exit Sub
    End If
    Set objCSPs = g objWCF.CreateObject("X509Enrollment.CCspInformations")
    If IsObject(objCSPs) = FALSE Then
      Message = "Error creating the CSP Informations object: " & vbNewline
      Err.Description
     Call MsgBox(Message ,48, "Error creating CSPInformations object")
      Exit Sub
    End If
     ' Retrieve the index of the selected CSP and initialize the
     ' CSPInformation object using the provider name
    selectedCSP.InitializeFromName( document.all.CSP.options(i).tex
    ' Add the CSPInformation object to the CSPInformations object
    objCSPs.add( selectedCSP )
     ' Set the PrivateKey objects CspInformations to our object
    objPrivateKey.CspInformations = objCSPs
     ' Set intended usage of private key for KeyExchange purposes
    objPrivateKey.KeySpec = 1 ' XCN AT KEYEXCHANGE
    ' Set KeyProtection based on user input
```

```
If document.CertReq.KeyProt.value = 1 Then
      objPrivateKey.KeyProtection = 2 ' XCN NCRYPT UI FORCE HIGH PROTECTION FLAG
     Else
      objPrivateKey.KeyProtection = 0 ' XCN_NCRYPT_UI_NO_PROTECTION_FLAG @DxC
    End If
     ' The ExportPolicy is set to allow the private key to be exported,
     ' other options allow the private key to be exported only once for
     ' archival in a variety of formats, or prevents export of the
    ' private key.
     ExportPolicy = 0 = XCN NCRYPT ALLOW EXPORT NONE
     ' ExportPolicy = 1 = XCN NCRYPT ALLOW EXPORT FLAG
     ExportPolicy = 2 = XCN NCRYPT ALLOW PLAINTEXT EXPORT FLAG
     ExportPolicy = 4 = XCN NCRYPT ALLOW ARCHIVING FLAG
     ' ExportPolicy = 8 = XCN NCRYPT ALLOW PLAINTEXT ARCHIVING FLAG
     ! ______
    objPrivateKey.ExportPolicy = 1 ' XCN_NCRYPT_ALLOW_EXPORT_FLAG
   End If
   Err.clear
   objRequest.InitializeFromPrivateKey 1, objPrivateKey, ""
   If Err.Number <> 0 Then
    Message = "Error initializing request from private key " & vbNewline
    Err.Description
   Call MsgBox(Message ,48,"Error initializing Certificate Request object"
    Exit Sub
   End Tf
   objRequest.Subject = DN
   Err.clear
  objEnroll.InitializeFromRequest( objRequest )
   If Err.Number <> 0 Then
    Message = "Error initializing Enrollment object from request: "
    vbNewline & Err.Description
    Call MsgBox(Message ,48,"Error initializing Enrollment object")
    Exit Sub
   End If
   pkcs10data = objEnroll.CreateRequest(1)
                                         ' XCN CRYPT STRING BASE
Else
XEnroll APIs for enrollment processing
certmgr.KeySpec = 1
KeyUsage = "1.3.6.1.5.5.7.3.2"
i = document.all.CSP.options.selectedIndex
 certmgr.providerName = document.all.CSP.options(i).text
  certmgr.providerType = document.all.CSP.options(i).value
If document.CertReq.KeyProt.value = 1 Then
certmgr.GenKeyFlags = 3
  Else
  certmgr.GenKeyFlags = 1
  End If
   pkcs10data = certmgr.CreatePKCS10(DN, KeyUsage)
```

```
End If
document.CertReq.PublicKey.value = pkcs10data
If Len(pkcs10data) <= 0 Then
  call MsgBox ("PKCS10 Creation Failed",48,"Certificate request")
End If
End Sub
// -->
</SCRIPT>
```

The second modification to the <INSERT NAME=PublicKeyIE> section occurs in the <select name="CSP"> subsection. The original contents of this subsection are:

```
<select name="CSP">
<script language="VBScript">
On Error Resume Next
Dim i, csp, sv
certmgr.providerType = 1
i = 0
csp = ""
csp = certmgr.enumProviders(i,0)
sv = "SELECTED"
If Len(csp) = 0 Then
 errmsg = "Your PC needs a Windows upgrade before certificates " &
 "can be requested. Click the 'Tools' option on the browser " \&
 "menu then 'Windows Update' to retrieve the upgrade. "
 Call MsgBox(errmsg,8,"Security Warning")
 End If
While Len(csp) <> 0
document.write("<OPTION VALUE=1 " & sv & ">" & csp & "</OPTION>")
 i = i + 1
 csp = ""
csp = certmgr.enumProviders(i,0)
sv = ""
 Wend
</script>
 </select>
```

This subsection must be modified to employ both the CertEnroll.dll interfaces as well as retaining the ActiveX enrollment interfaces for prior versions of Windows and other browsers.

The required modifications are highlighted in the example below.

```
<select name="CSP">
<script language="VBScript">
On Error Resume Next
Dim i, csp, sv
```

| ' Modifications for CertEnroll API enrollment process.<br>Dim objCSPs              |
|------------------------------------------------------------------------------------|
| Dim oOption                                                                        |
| Dim errmsg                                                                         |
|                                                                                    |
| <pre>Set objCSPs = g_objWCF.CreateObject("X509Enrollment.CCspInformations")</pre>  |
| If IsObject(objCSPs) Then                                                          |
| ' Vista path, use CertEnroll APIs                                                  |
| objCSPs.AddAvailableCsps                                                           |
| For i = 0 to objCSPs.Count-1                                                       |
| ' Only include Legacy(Crypto API) providers at this time                           |
| If (objCSPs.ItemByIndex(i).LegacyCsp) Then                                         |
| <pre>Set oOption = document.createElement("OPTION")</pre>                          |
| oOption.text = objCSPs.ItemByIndex(i).Name                                         |
| oOption.value = objCSPs.ItemByIndex(i).Type                                        |
| Document.all.CSP.add(oOption)                                                      |
| End If                                                                             |
| Next                                                                               |
| Else                                                                               |
| ' Pre-Vista path, use Xenroll APIs                                                 |
| certmgr.providerType = 1                                                           |
| i = 0                                                                              |
| csp = ""                                                                           |
| csp = certmgr.enumProviders(i,0)                                                   |
| sv = "Selected"                                                                    |
| If Len(csp) = 0 Then                                                               |
| errmsg = "Your PC needs a Windows upgrade before certificates " & _                |
| "can be requested. Click the 'Tools' option on the browser " & _                   |
| "menu then 'Windows Update' to retrieve the upgrade. "                             |
| Call MsgBox(errmsg,8,"Security Warning")                                           |
| End If                                                                             |
| While Len(csp) <> 0                                                                |
| document.write(" <option "="" &="" sv="" value="1">" &amp; csp &amp; "</option> ") |
| i = i + 1                                                                          |
| csp = ""                                                                           |
| <pre>csp = certmgr.enumProviders(i,0)</pre>                                        |
| SV = ""                                                                            |
| Wend                                                                               |
| ' Added for CertEnroll.                                                            |
| End If                                                                             |
|                                                                                    |
|                                                                                    |
|                                                                                    |

# Location 4 (z/OS PKI Services Releases 7 and 8 Only)

Locate the <INSERT NAME=-RenewKeySetIE> section within the template. Modifications are required to the RenewKeySet function in this section. The original contents of this function are:

```
<INSERT NAME=-RenewKeySetIE>
<SCRIPT LANGUAGE="VBScript">
<!--
Function RenewKeySet()
On Error Resume Next
```

z/OS Cryptographic Services PKI Services – Microsoft Windows Vista Instructions

| Dim pkcs10data, SelectedCert, CertStore, Cert<br>'Store Options                           |
|-------------------------------------------------------------------------------------------|
| Const CAPICOM MEMORY STORE = 0                                                            |
| Const CAPICOM LOCAL MACHINE STORE = 1                                                     |
| Const CAPICOM CURRENT USER STORE = 2                                                      |
| Const CAPICOM MY STORE = "My"                                                             |
| Const CAPICOM STORE OPEN READ ONLY = 0                                                    |
| RenewKevSet = 0                                                                           |
| document.renform_PublicKey.value = ""                                                     |
| 'Create SelectedCert                                                                      |
| B64cert = "[jecert]"                                                                      |
| Set SelectedCert = CreateObject("CAPICOM.Certificate")                                    |
| SelectedCert Import (B64cert)                                                             |
| bereeledere, impore (bereele)                                                             |
| Create Cart Store                                                                         |
| Set CortStore - CrostoObject ("CADICOM Store")                                            |
| Set Certificate - Createobject( Chricom.Store )                                           |
| CONTROL OF CONTROL CONTROL CONTROL CONTROL CAPICOM MI SIGKE, CAPICOM SIGKE OPEN KEAD ONLY |
| LE Rue Number > 0 Ther                                                                    |
| Depertention - 1                                                                          |
| RenewReySet = 1                                                                           |
| Elseli Err.Number < O Then                                                                |
| RenewkeySet = 2                                                                           |
| LISE                                                                                      |
| CAPICOM present, keep on processing                                                       |
| 'Find selected certificate in the store                                                   |
| Set Cert = CreateObject("CAPICOM.Certificate")                                            |
| For i = 1 to CertStore.Certificates.Count                                                 |
| If CertStore.Certificates(i).Thumbprint = SelectedCert.Thumbprint Then                    |
| Set Cert = CertStore.Certificates(i)                                                      |
| Exit For                                                                                  |
| End If                                                                                    |
| Next                                                                                      |
| KeyUsage = "1.3.6.1.5.5.7.3.2"                                                            |
| certmgr.UseExistingKeySet = True                                                          |
| 'Set fields to be reused from the selected cert                                           |
| certmgr.ContainerName = Cert.PrivateKey.ContainerName                                     |
| certmgr.ProviderName = Cert.PrivateKey.ProviderName                                       |
| certmgr.ContainerName = Cert.PrivateKey.ContainerName                                     |
| certmgr.ProviderType = Cert.PrivateKey.ProviderType                                       |
| certmgr.KeySpec = Cert.PrivateKey.KeySpec                                                 |
|                                                                                           |
| pkcs10data = ""                                                                           |
| pkcs10data = certmgr.CreatePKCS10(Cert.subjectName, KeyUsage)                             |
| document.renform.PublicKey.value = pkcs10data                                             |
| End If                                                                                    |
| End Function                                                                              |
| //>                                                                                       |
|                                                                                           |
|                                                                                           |

This subsection must be modified to employ both the <code>CertEnroll.dll</code> interfaces as well as retaining the ActiveX enrollment interfaces for prior versions of Windows and other browsers.

The required modifications are highlighted in the example below. Relocated segments of the code are also highlighted.

| <tnsept namedependence+te=""></tnsept>                                                                                                    |  |
|----------------------------------------------------------------------------------------------------|--|
| <pre><!--!!!!!!!!!!!!!!!!!!!!!!!!!!!!!!!!!!!</td--><td></td></pre>                                                                                                    |  |
|                                                                                                    |  |
|                                                                                                    |  |
| Function RenewKeySet()                                                                                                    |  |
|                                                                                                    |  |
| On Error Resume Next                                                                                                    |  |
| Dim pkcs10data, SelectedCert, CertStore, Cert                                                                                                    |  |
| Dim Enroll                                                                                                    |  |
|                                                                                                    |  |
| 'Store Options                                                                                                    |  |
| Const CAPICOM MEMORY STORE = 0                                                                                                    |  |
| Const CAPICOM LOCAL MACHINE STORE = 1                                                                                                    |  |
| Const CAPICOM CURRENT USER STORE = 2                                                                                                    |  |
| Const CAPICOM MY STORE = "My"                                                                                                    |  |
| Const CARICOM MEDICAL MY                                                                                                    |  |
| Dependent of Contract of Contract of Contr |  |
| Keilewkeyset = 0                                                                                                    |  |
| document.renform.PublicKey.value = ""                                                                                                    |  |
| Create SelectedCert                                                                                                    |  |
| B64cert = "[iecert]"                                                                                                    |  |
| <pre>Set SelectedCert = CreateObject("CAPICOM.Certificate")</pre>                                                                                                    |  |
| SelectedCert.Import(B64cert)                                                                                                    |  |
|                                                                                                    |  |
| 'Create Cert Store                                                                                                    |  |
| <pre>Set CertStore = CreateObject("CAPICOM.Store")</pre>                                                                                                    |  |
| CertStore.Open CAPICOM CURRENT USER STORE,                                                                                                    |  |
| CAPICOM MY STORE,                                                                                                    |  |
| CAPICOM STORE OPEN READ ONLY                                                                                                    |  |
| 'CAPICOM not installed                                                                                                    |  |
| If Err.Number > 0 Then                                                                                                    |  |
| WarnMag = "Microsoft CAPICOM is not installed or " &                                                                                                    |  |
| "disabled - You may not be able to install " (                                                                                                    |  |
| uisabled. Tou may not be able to install &                                                                                                    |  |
| "the renewed certificate. Do you want to " & _                                                                                                    |  |
| "continue anyway? "                                                                                                    |  |
| Result = MsgBox(WarnMsg, 52, "Warning")                                                                                                    |  |
| 'User chooses Yes                                                                                                    |  |
| If Result = 6 Then                                                                                                    |  |
| RenewKeySet = 1                                                                                                    |  |
| 'User chooses No                                                                                                    |  |
| Else                                                                                                    |  |
| RenewKeySet = 2                                                                                                    |  |
| End If                                                                                                    |  |
| 'CAPICOM present, but user chooses not allowing access to it                                                                                                    |  |
| ElseIf Err.Number < 0 Then                                                                                                    |  |
| RenewKeySet = 2                                                                                                    |  |
| Else                                                                                                    |  |
| 'CAPICOM present, keep on processing                                                                                                    |  |
| 'Find selected certificate in the store                                                                                                    |  |
| Set Cort - CreateObject ("CARICOM Cortificate")                                                                                                    |  |
| For i = 1 to CortStore Cortificates Count                                                                                                    |  |
| If CortStore Cortificates (i) Thurkerist -                                                                                                    |  |
| <pre>if certstore.certificates(i).fnumoprint =</pre>                                                                                                    |  |
| SelectedCert.Thumbprint _                                                                                                    |  |
| Then                                                                                                    |  |
| Set Cert = CertStore.Certificates(i)                                                                                                    |  |
| Exit For                                                                                                    |  |
| End If                                                                                                    |  |
| Next                                                                                                    |  |
| pkcs10data = ""                                                                                                    |  |

z/OS Cryptographic Services PKI Services – Microsoft Windows Vista Instructions

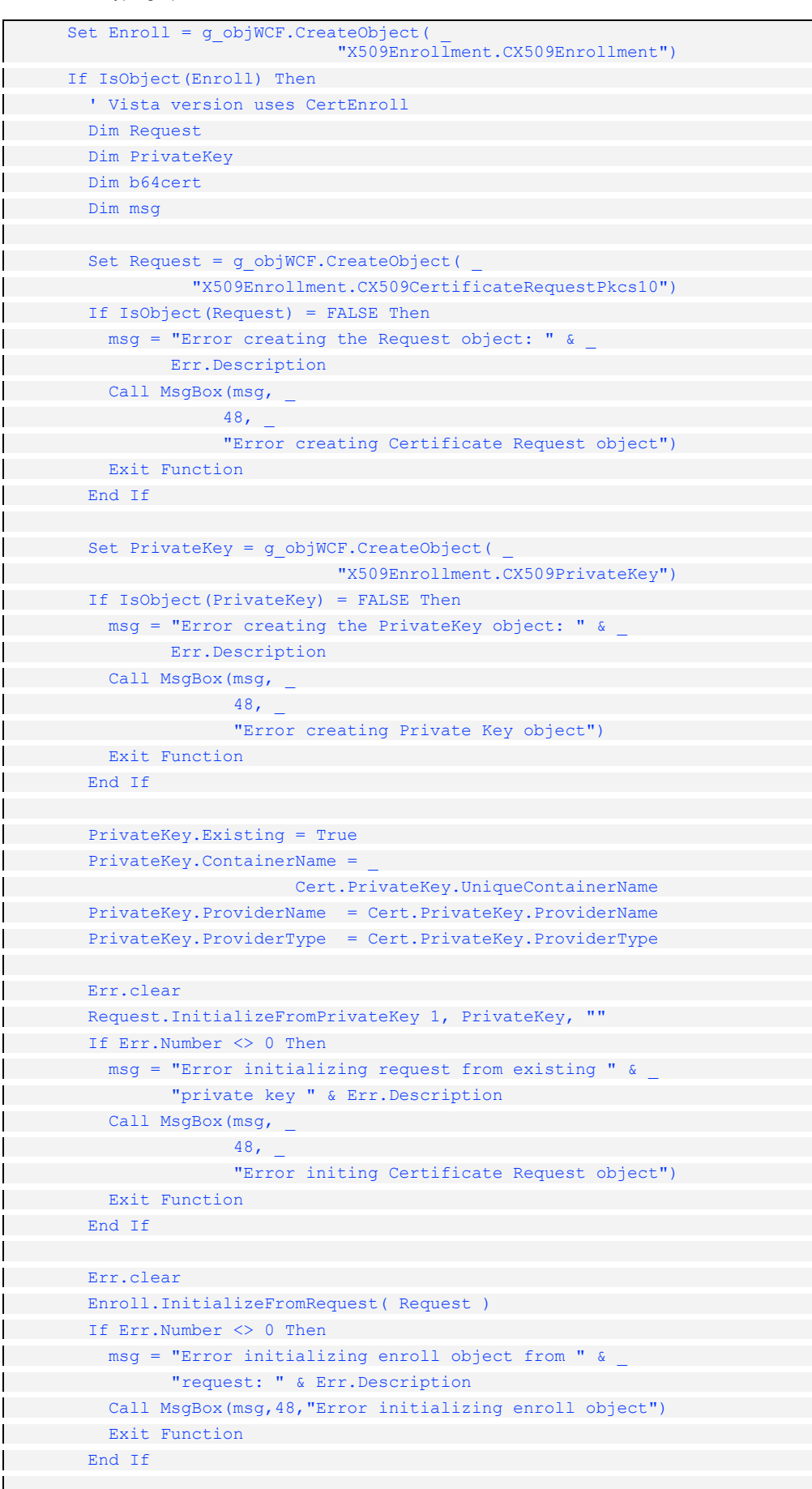

z/OS Cryptographic Services PKI Services – Microsoft Windows Vista Instructions

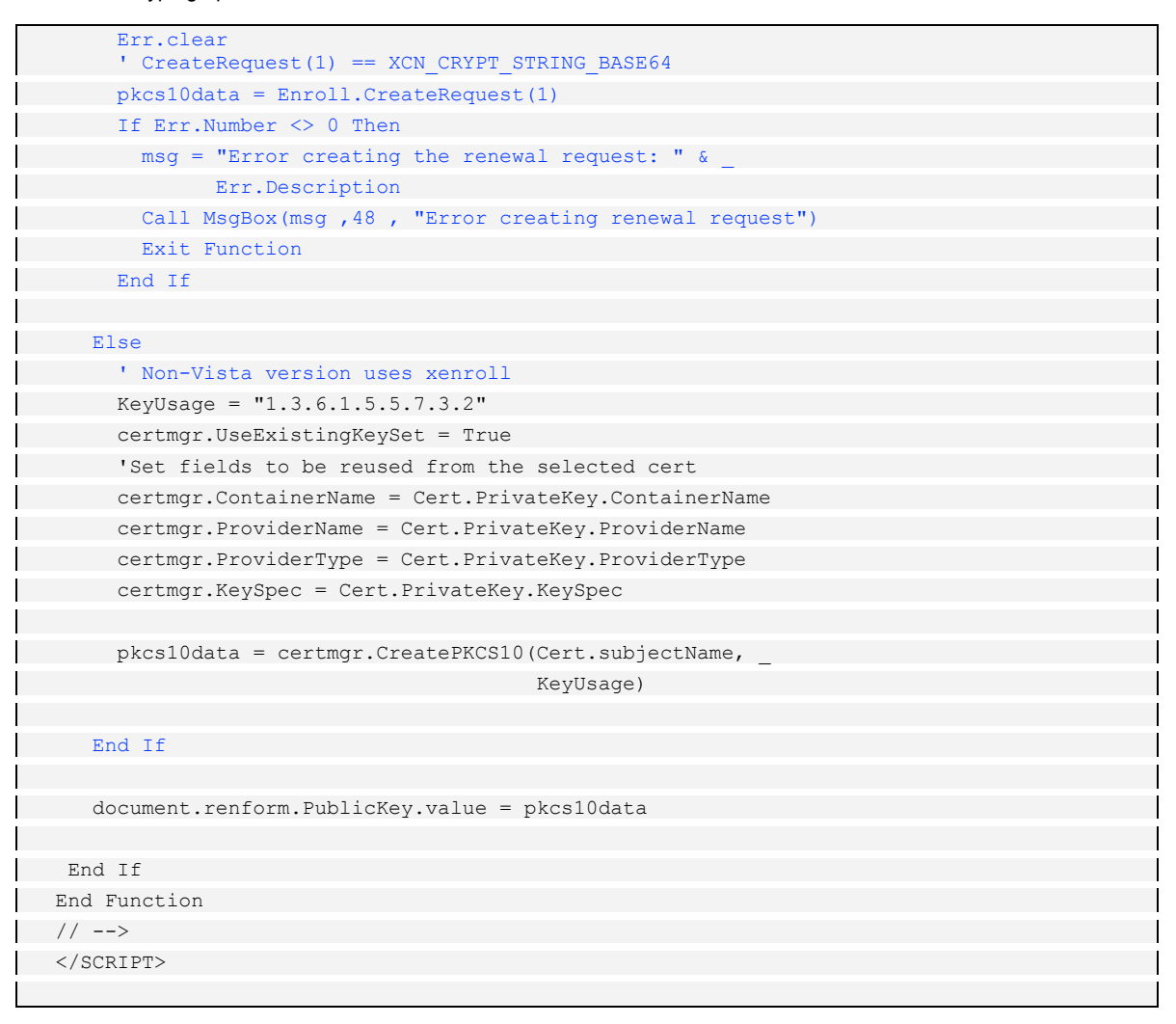

#### Location 5 (z/OS PKI Services Release 9 Only)

Locate the <INSERT NAME=-RenewKeySetIE> section within the template. Modifications are required to the RenewKeyset function in this section. The original contents of this function are:

```
<INSERT NAME=-RenewKeySetIE>
 <SCRIPT LANGUAGE="VBScript">
 <!--
 Function RenewKeySet()
 On Error Resume Next
 Dim pkcs10data, SelectedCert, CertStore,
                                          Cer
 'Store Options
Const CAPICOM MEMORY STORE = 0
Const CAPICOM LOCAL MACHINE STORE = 1
 Const CAPICOM CURRENT USER STORE = 2
 Const CAPICOM MY STORE = "My"
 Const CAPICOM STORE OPEN READ ONLY = 0
 RenewKeySet = 0
 document.renform.PublicKey.value = ""
 'Create SelectedCert
  B64cert = "[iecert]"
```

```
Set SelectedCert = CreateObject("CAPICOM.Certificate")
  SelectedCert.Import(B64cert)
  'Create Cert Store
 Set CertStore = CreateObject("CAPICOM.Store")
 CertStore.Open CAPICOM CURRENT USER STORE, CAPICOM MY STORE, CAPICOM STORE OPEN READ ONI
 'CAPICOM not installed
 If Err.Number > 0 Then
 WarnMsg = "Microsoft CAPICOM is not installed or disabled. " &
             "You may not be able to install the renewed " &
            "certificate. Do you want to continue anyway? "
 Result = MsgBox(WarnMsg, 52, "Warning")
 'User chooses Yes
 If Result = 6 Then
 RenewKeySet = 1
 'User chooses No
 Else
 RenewKeySet = 2
 End If
 'CAPICOM present, but user chooses not
                                      allowing
                                               access
 ElseIf Err.Number < 0 Then
  RenewKeySet = 2
 Else
 'CAPICOM present, keep on processing
 'Find selected certificate in the store
 Set Cert = CreateObject("CAPICOM.Certificate")
 For i = 1 to CertStore.Certificates.Count
    If CertStore.Certificates(i).Thumbprint = SelectedCert.Thumbprint Ther
  Set Cert = CertStore.Certificates(i)
  Exit For
   End If
 Next
 KeyUsage = "1.3.6.1.5.5.7.3.2"
 certmgr.UseExistingKeySet = True
 'Set fields to be reused from the selected cert
 certmgr.ContainerName = Cert.PrivateKey.ContainerName
 certmgr.ProviderName = Cert.PrivateKey.ProviderName
 certmgr.ContainerName = Cert.PrivateKey.ContainerName
 certmgr.ProviderType = Cert.PrivateKey.ProviderType
 certmgr.KeySpec = Cert.PrivateKey.KeySpec
 pkcs10data = ""
 pkcs10data = certmgr.CreatePKCS10(Cert.subjectName, KeyUsage)
 document.renform.PublicKey.value = pkcs10data
 End If
End Function
 // -->
 </SCRIPT>
```

This subsection must be modified to employ both the CertEnroll.dll interfaces as well as retaining the ActiveX enrollment interfaces for prior versions of Windows and other browsers.

The required modifications are highlighted in the example below. Relocated segments of the code are also highlighted.

| <insert name="-RenewKeySetIE"><br/><script language="VBScript"></script></insert> |
|-----------------------------------------------------------------------------------|
|-----------------------------------------------------------------------------------|

```
' Vista version uses CertEnroll
 Dim Request
 Dim PrivateKey
 Dim b64cert
 Dim msg
 Set Request = g objWCF.CreateObject("X509Enrollment.CX509CertificateRequest
 If IsObject(Request) = FALSE Then
   msg = "Error creating the Request object: " & Err.Description
   Call MsgBox(msg ,48, "Error creating Certificate Request object"
   Exit Function
 End If
 Set PrivateKey = g objWCF.CreateObject("X509Enrollment.CX509PrivateKe
 If IsObject(PrivateKey) = FALSE Then
   msg = "Error creating the PrivateKey object: " & Err.Description
   Call MsgBox(msg ,48,"Error creating Private Key object")
   Exit Function
 End If
 PrivateKey.Existing = True
 PrivateKey.ContainerName = Cert.PrivateKey.UniqueContainerName
 PrivateKey.ProviderName = Cert.PrivateKey.ProviderName
 PrivateKey.ProviderType = Cert.PrivateKey.ProviderType
 Err.clear
 Request.InitializeFromPrivateKey 1, PrivateKey, ""
 If Err.Number <> 0 Then
   msg = "Error initializing request from existing private key " & Err.De
   Call MsgBox(msg ,48, "Error initing Certificate Request object")
   Exit Function
 End If
 Err.clear
 Enroll.InitializeFromRequest( Request )
 If Err.Number <> 0 Then
   msg = "Error initializing enroll object from request: " & Err.Description
   Call MsgBox(msg ,48,"Error initializing enroll object")
   Exit Function
 End If
 Err.clear
 pkcs10data = Enroll.CreateRequest(1) ' XCN CRYPT STRING BASE64
 If Err.Number <> 0 Then
   msg = "Error creating the renewal request: " & Err.Description
   Call MsgBox(msg ,48 , "Error creating renewal request
   Exit Function
 End If
Else
 ' Non-Vista version uses xenroll
 KeyUsage = "1.3.6.1.5.5.7.3.2"
 certmgr.UseExistingKeySet = True
 'Set fields to be reused from the selected cert
 certmgr.ContainerName = Cert.PrivateKey.ContainerName
 certmgr.ProviderName = Cert.PrivateKey.ProviderName
 certmgr.ProviderType = Cert.PrivateKey.ProviderType
```

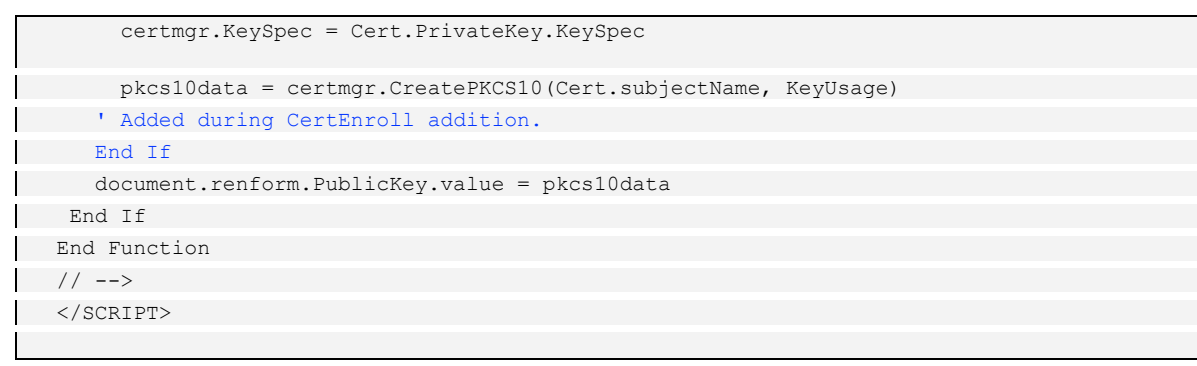

#### Location 6 (z/OS PKI Services Release 8 and 9 Only)

Locate the <INSERT NAME=SmartcardNS> section within the template. The name of this section must be changed. The original contents of this section are:

```
<INSERT NAME=SmartcardNS>
<SCRIPT LANGUAGE="JavaScript">
<!--
function ValidSmartcard(frm){
   alert("Cannot use a Mozilla based browser for this certificate type");
   return false;
}
//-->
</SCRIPT>
</INSERT>
```

The name of this section must be changed. The required modifications are highlighted in the example below.

```
# Changed name of insert from SmartCardNS to PublicKey2NS to match
# CGI scripts
<INSERT NAME=PublicKey2NS>
<SCRIPT LANGUAGE="JavaScript">
<!--
function ValidSmartcard(frm){
   alert("Cannot use a Mozilla based browser for this certificate type");
   return false;
}
//-->
</SCRIPT>
</INSERT>
```

#### Location 7 (z/OS PKI Services Release 8 and 9 Only)

Locate the <INSERT NAME=SmartcardIE> section within the template. Two modifications are required in this section.

The first modification required in this section is to the SendReq subroutine. The original contents of this subroutine are:

| <insert name="SmartcardIE"><br/><script language="VBScript"></th></tr><tr><td><!</td></tr><tr><td>Sub SendReg</td></tr><tr><td></td></tr><tr><td>On Error Resume Next</td></tr><tr><td>Dim pkcs10data,DN,i,Message</td></tr><tr><td></td></tr><tr><td>DN= ""</td></tr><tr><td>CommonName= "Unspecified Distinguished Name"</td></tr><tr><td>DN= "CN=" + CommonName + ";"</td></tr><tr><td>certmgr.KeySpec = 1</td></tr><tr><td>KeyUsage = "1.3.6.1.5.5.7.3.2"</td></tr><tr><td><pre>i = document.all.CSP.options.selectedIndex</pre></td></tr><tr><td><pre>certmgr.providerName = document.all.CSP.options(i).text</pre></td></tr><tr><td>certmgr.providerType = getProviderType(certmgr.providerName)</td></tr><tr><td>certmgr.GenKeyFlags = 0</td></tr><tr><td></td></tr><tr><td>pkcs10data = ""</td></tr><tr><td>pkcs10data = certmgr.CreatePKCS10(DN, KeyUsage)</td></tr><tr><td>document.CertReq.PublicKey.value = pkcs10data</td></tr><tr><td></td></tr><tr><td>If Len(pkcs10data) <= 0 Then</td></tr><tr><td>call MsgBox ("PKCS10 Creation Failed",48,"Certificate request")</td></tr><tr><td>End If</td></tr><tr><td></td></tr><tr><td>End Sub</td></tr><tr><td>//></td></tr><tr><td></script></insert> |
|----------------------------------------------------------------------------------------------------|
|                                                                                                    |

This subsection must be modified to employ both the CertEnroll.dll interfaces as well as retaining the ActiveX enrollment interfaces for prior versions of Windows and other browsers. *Please notice that the name of this INSERT section is being changed by this modification.* 

The required modifications are highlighted in the example below. Relocated segments of the code are also highlighted.

```
# Changed name of insert from SmartCardIE to PublicKey2IE to match
# CGI scripts
<INSERT NAME=PublicKey2IE>
<SCRIPT LANGUAGE="VBScript">
<!--
Sub SendReq
On Error Resume Next
' Modified for CertEnroll API processing
Dim pkcsl0data,DN,i,Message,CommonName
Dim objEnroll
DN= ""
CommonName= "Unspecified Distinguished Name"
DN= "CN=" + CommonName + ";"
' Additions for CertEnroll API processing.
pkcsl0data = ""</pre>
```

z/OS Cryptographic Services PKI Services – Microsoft Windows Vista Instructions

```
Set objEnroll = g objWCF.CreateObject("X509Enrollment.CX509Enrollment")
If IsObject(objEnroll) Then
  ' This is the Vista path which uses CertEnroll APIs
 Dim objPrivateKey
 Dim objRequest
 Set objPrivateKey = g objWCF.CreateObject("X509Enrollment.CX509PrivateKe
 If IsObject(objPrivateKey) = FALSE Then
   Message = "Error creating X509PrivateKey object: " & Err.Description
   Call MsgBox(Message ,48,"Error creating Private Key object")
   Exit Sub
 End If
 Set objRequest = g objWCF.CreateObject("X509Enrollment.CX509Certifi
 If IsObject(objRequest) = FALSE Then
   Message = "Error creating PKCS10 Request object: " & Err.Description
   Call MsgBox(Message ,48,"Error creating Certificate Request object"
   Exit Sub
 End If
  i = document.all.CSP.options.selectedIndex
 objPrivateKey.ProviderName = document.all.CSP.options(i).text
 objPrivateKey.ProviderType = document.all.CSP.options(i).value
 objPrivateKey.KeySpec = 1 ' XCN AT KEYEXCHANGE
 Err.clear
 Call objRequest.InitializeFromPrivateKey(1, objPrivateKey, ""
 If Err.Number <> 0 Then
  Message = "Error initializing the Request from private key: " &
   vbNewline & Err.Description
   Call MsgBox(Message ,48,"Error initializing request"
   Exit Sub
 End If
 objRequest.Subject = DN
 Err.clear
 objEnroll.InitializeFromRequest( objRequest
 If Err.Number <> 0 Then
   Message = "Error initializing Enrollment object from request: " &
            vbNewline & Err.Description
   Call MsgBox(Message ,48,"Error initializing Enrollment object"
   Exit Sub
 End If
 pkcs10data = objEnroll.CreateRequest(1) ' XCN CRYPT STRING BASE
Else
  ' This is the non-Vista path which uses Xenroll API
 certmgr.KeySpec = 1
 KeyUsage = "1.3.6.1.5.5.7.3.2"
 i = document.all.CSP.options.selectedIndex
 certmgr.providerName = document.all.CSP.options(i).text
 certmgr.providerType = getProviderType(certmgr.providerName)
 certmgr.GenKeyFlags = 0
```

z/OS Cryptographic Services PKI Services – Microsoft Windows Vista Instructions

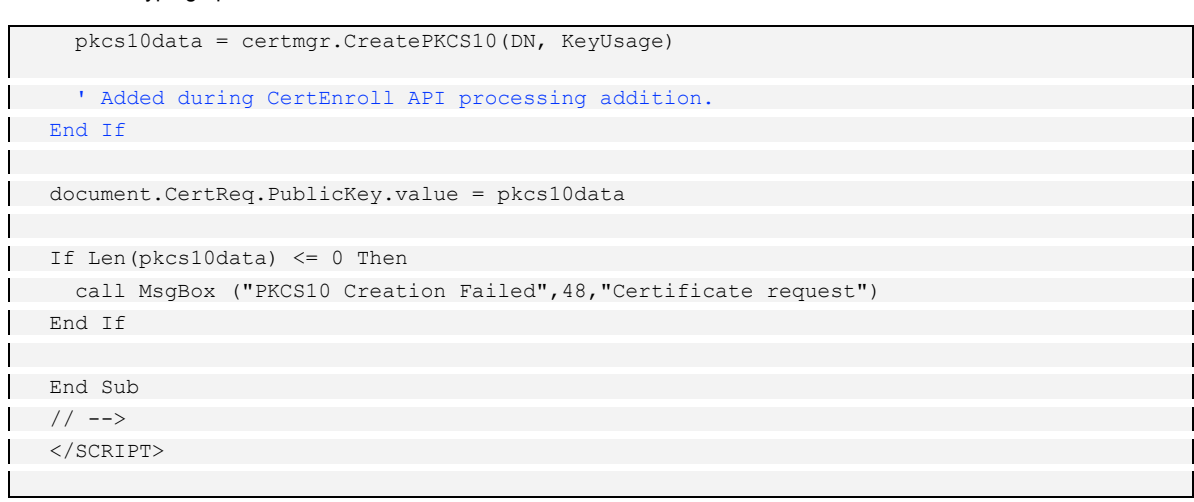

The second modification to this section is to the <select name="CSP"> subsection. The original contents of this subsection are:

```
<select name="CSP">
<script language="VBScript">
On Error Resume Next
   Dim i, csp, sv
certmgr.providerType = 1
i = 0
csp = ""
csp = certmgr.enumProviders(i,0)
  sv = "SELECTED"
If Len(csp) = 0 Then
 errmsg = "Your PC needs a Windows upgrade before certificates " &
   "can be requested. Click the 'Tools' option on the browser " \&
  "menu then 'Windows Update' to retrieve the upgrade. "
Call MsgBox(errmsg,8,"Security Warning")
End If
  While Len(csp) <> 0
   ' Edit this If statement to add or remove smart
   ' providers as desired
   .
  If Mid(csp,1,7) = "Datakey"
Or Mid(csp,1,7) = "Gemplus"
Or Mid(csp,1,16) = "Infineon SICRYPT"
   Or Mid(csp,1,12) = "Schlumberger" Then
  document.write("<OPTION VALUE=" & """" & csp & """" & sv & ">" & csp & "</OPTION>"
End If
i = i + 1
  csp = ""
csp = certmgr.enumProviders(i,0)
sv = ""
 Wend
 </script>
 </select>
```

This subsection must be modified to employ both the CertEnroll.dll interfaces as well as retaining the ActiveX enrollment interfaces for prior versions of Windows and other browsers.

The required modifications are highlighted in the example below.

```
<select name="CSP">
<script language="VBScript">
On Error Resume Next
Dim i, csp, sv
' CertEnroll API processing additions.
Dim objCSPs
Dim oOption
Dim provider
  Dim msg
  Set objCSPs = g objWCF.CreateObject("X509Enrollment.CCspInformations"
If IsObject(objCSPs) Then
   ' This is the Vista version which uses CertEnroll API
    objCSPs.AddAvailableCsps
   For i = 0 to objCSPs.Count-1
      If (objCSPs.ItemByIndex(i).LegacyCsp) Then
        provider = LCase(objCSPs.ItemByIndex(i).Name)
        If InStr(1, provider, "smart", 1) > 1
        Or InStr(1, provider, "card", 1) > 1 Then
          Set oOption = document.createElement("OPTION"
          oOption.text = objCSPs.ItemByIndex(i).Name
          oOption.value = objCSPs.ItemByIndex(i).Type
          Document.all.CSP.add(oOption)
         End If
       End If
     Next
   Else
     ' This is the non-Vista version which uses Xenr
    certmgr.providerType = 1
     i = 0
     csp = ""
    csp = certmgr.enumProviders(i,0)
     sv = "SELECTED"
     If Len(csp) = 0 Then
     errmsg = "Your PC needs a Windows upgrade before certificates "
      "can be requested. Click the 'Tools' option on the browser " &
      "menu then 'Windows Update' to retrieve the upgrade. "
     Call MsgBox(errmsg,8,"Security Warning")
     End If
     While Len(csp) <> 0
      ' Edit this If statement to add or remove smartcard
      ' providers as desired
      If Mid(csp,1,7) = "Datakey"
```

| Or Mid(csp,1,7) = "Gemplus" _<br>Or Mid(csp,1,16) = "Infineon SICRYPT" _                                       |
|----------------------------------------------------------------------------------------------------|
| Or Mid(csp,1,12) = "Schlumberger" Then                                                                         |
| document.write(" <option "="" """="" """"="" &="" csp="" sv="" value=" &amp; ">" &amp; csp &amp; "</option> ") |
| End If                                                                                                    |
| i = i + 1                                                                                                    |
| csp = ""                                                                                                    |
| csp = certmgr.enumProviders(i,0)                                                                               |
| SV = ""                                                                                                    |
| Wend                                                                                                    |
| ' Added for CertEnroll API processing additions.                                                               |
| End If                                                                                                    |
|                                                                                                    |
|                                                                                                    |
|                                                                                                    |
|                                                                                                    |

#### • Proceed to Task 2: Installing CAPICOM on the Microsoft Windows Vista System

#### Task 2: Installing CAPICOM on the Microsoft Windows Vista System

CAPICOM is an ActiveX control created by Microsoft that provides access to cryptographic functions. It can be used to digitally sign data, verify digital signature and digital certificates, add certificates to the certificate stores, and to encrypt or decrypt data. CAPICOM is required to support z/OS PKI Services certificate renewal through Internet Explorer browsers.

Microsoft provides two methods for installing CAPICOM:

- A. CAPICOM is available as part of the Microsoft Platform Software Development Kit (SDK). Installing CAPICOM in this manner causes more software that required by z/OS PKI Services to be installed on the Microsoft Windows Vista system. However, if the Microsoft Windows Vista client intends to make use of the Microsoft Platform SDK, this is a potential option for installing CAPCIOM.
- B. CAPICOM is available as a security patch from Microsoft. Installing CAPCIOM in this manner causes the least amount of software installation for z/OS PKI Services.

Installing CAPICOM through either method requires verification of the Microsoft Windows Vista operating system through Windows Genuine Advantage. When attempting to download the desired version of CAPICOM, the Microsoft website may present you with a page similar to the following, requesting to verify the operating system.

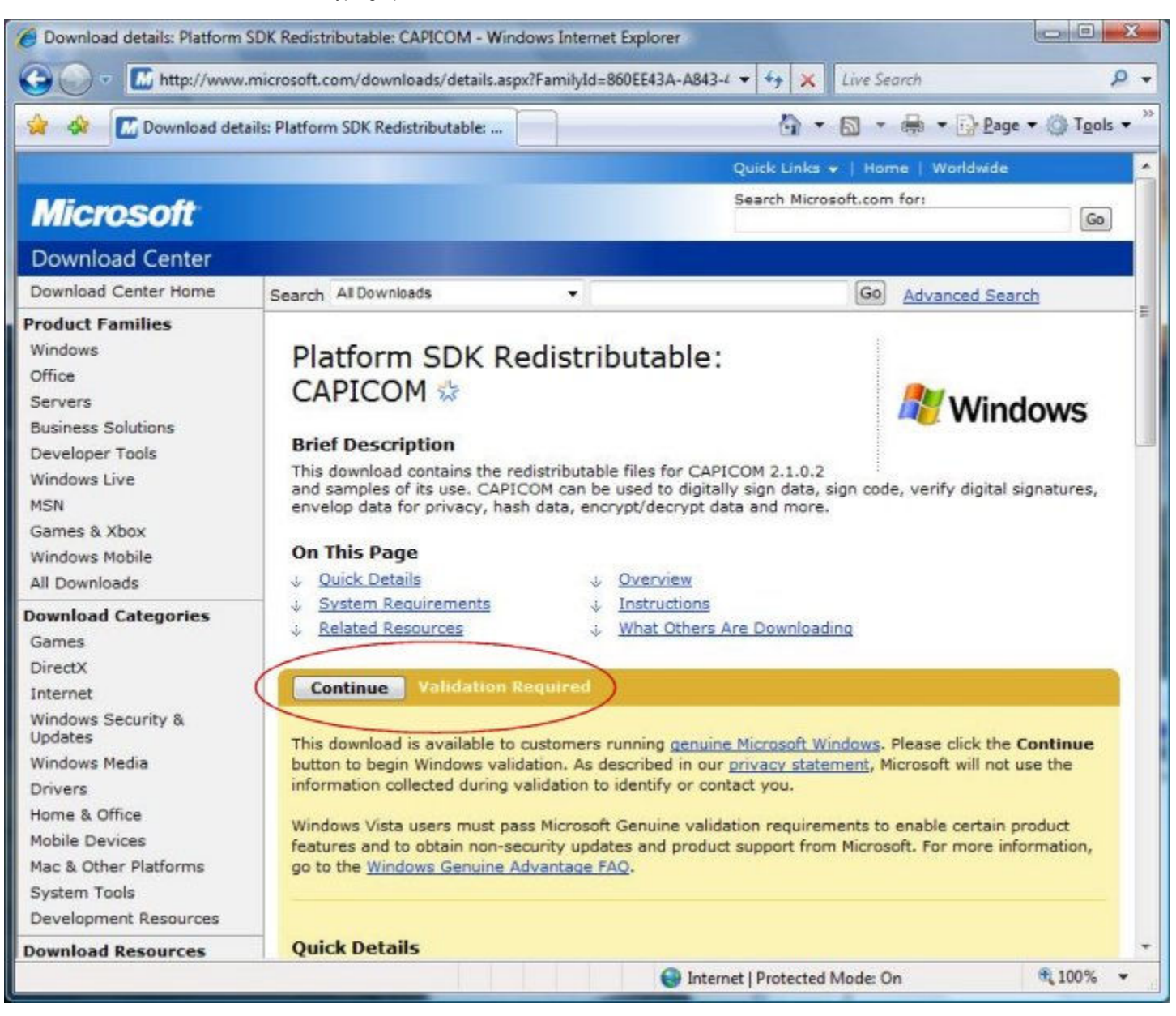

Click on the button labeled Continue, and allow the browser to activate any necessary ActiveX controls to perform the verification.

To install CAPICOM, the user must run as the system administrator on the Microsoft Windows Vista system where CAPICOM is to be installed.

## A. Microsoft Platform SDK

Microsoft provides two methods for installing CAPICOM from the Microsoft Platform SDK. Either method is permitted by z/OS Cryptographic Services PKI Services.

1. **Installing the full Microsoft Platform SDK for Vista.** While this approach causes more software than required by z/OS PKI Services to be installed, it may be a viable option for systems that have installed or plan to install the Microsoft Platform SDK. This method installs and registers CAPICOM on the Microsoft Windows Vista system.

To locate the Microsoft Platform SDK for Vista, follow the link Isited below:

http://www.microsoft.com/downloads/details.aspx?familyid=C2B1E300-F358-4523-B479-F53D234CDCCF&displaylang=en Consult the material on the Web page for instructions on properly downloading and installing the Microsoft Platform SDK.

2. Installing the CAPICOM subset of the Microsoft Platform SDK. This approach installs CAPICOM as well as software development samples on the Microsoft Windows Vista system. When this option is selected, the Microsoft Windows Vista system administrator must also register the CAPICOM installation on the Windows VIsta system.

To locate the download package and the instructions for installing and registering the package, follow the link listed below:

http://www.microsoft.com/downloads/details.aspx?FamilyID=860EE43A-A843-462F-ABB5-FF88EA5896F6&displaylang=en

#### B. CAPICOM Security Patch

This method installs the minimal set of software necessary for z/OS Cryptographic Services PKI Services.

To access the download for the CAPICOM security patch, follow the link listed below:

http://www.microsoft.com/downloads/details.aspx?FamilyId=CA930018-4A66-4DA6-A6C5-206DF13AF316&displaylang=en

Once the install package has been downloaded, run the install package on the Microsoft Windows Vista system.

After installing CAPICOM on the Microsoft Windows Vista system, proceed to Task 3: Configuring Internet Explorer to Trust PKI Services.

#### Task 3: Configuring Internet Explorer to Trust PKI Services

Any systems using Microsoft Windows Vista version operating systems to request or administer certificates using the z/OS Cryptographic Service PKI Services Web application through Internet Explorer must adjust their Internet Explorer configuration. The configuration adjustment described in this item adds the PKI Services system to the list of trusted sites recognized by Internet Explorer.

- From the Microsoft Windows Vista system, launch the Internet Explorer browser.
- Click on Tools->Internet Options to reveal the Internet Options panel.
- Select the Security tab to reveal the Security panel.
- Select Trusted sites in the window labeled Select a zone to view of change security settings by clicking once on the Trusted sites icon. This icon is usually presented as a green check mark.

| General  | Security                                                | Privacy (                                                            | Content                | Connection                   | s Program                   | s Advanced |
|----------|---------------------------------------------------------|----------------------------------------------------------------------|------------------------|------------------------------|-----------------------------|------------|
| Select a | zone to v                                               | iew or chan                                                          | ge securi              | ity settings.                |                             |            |
| Inte     | ernet l                                                 | ocal intrane                                                         | t Trust                | ed sites                     | Nestricted<br>sites         |            |
| ~        | Truster<br>This zon<br>trust no<br>your file<br>You hav | <b>d sites</b><br>e contains w<br>t to damage<br>s.<br>e websites ir | vebsites i<br>your cor | that you<br>nputer or<br>ne. | S                           | ites       |
| Secur    | ity level fo                                            | r this zone                                                          |                        |                              |                             |            |
| Allo     | wed levels                                              | for this zon                                                         | e: All                 |                              |                             |            |
| -        | - Mec<br>                                               | rompts befo<br>ntent<br>Josigned Ac                                  | ore dowr<br>tiveX cor  | loading pote                 | ntially unsaf<br>be downloa | ie<br>ded  |
|          | Enable Pr                                               | otected Moo                                                          | de (requi              | res restartin                | g Internet Ex               | (plorer)   |
|          |                                                         |                                                                      |                        | Reset all zo                 | nes to defau                | ilt level  |
|          |                                                         |                                                                      |                        | Reset all zo                 | nes to defau                | ilt level  |

Examine the information on this panel. The z/OS PKI Services Web application functions properly when the slider setting in the Security level for this zone area is set to Medium and when the Enable protected mode (requires restarting Internet Explorer) is NOT selected. Adjust these settings if they do not match the z/OS PKI Services recommendations.

When the Trusted sites option is selected, the button Sites becomes enabled.

- Click on the Sites button that is now presented in the Security tab of the Internet Options panel. This will present the Trusted sites panel.
- In the area labeled Add this website to the zone:, type the URL for the z/OS Cryptographic Services PKI Services system. Type the URL using https as the protocol, not http. For example, if the z/OS PKI Services system is alps4049.pok.ibm.com, enter the following into the area labeled Add this website to the zone:

https://alps4049.pok.ibm.com

| usted sites                           |                                                       |                          | X         |
|---------------------------------------|-------------------------------------------------------|--------------------------|-----------|
|                                       |                                                       |                          |           |
| You can add and<br>this zone will use | l remove websites from t<br>the zone's security setti | his zone. All we<br>ngs. | bsites in |
| Add this website to the z             | one:                                                  |                          |           |
| https://alps4049.pok.il               | bm.com                                                | A                        | dd        |
| Websites:                             |                                                       |                          |           |
|                                       |                                                       | Ren                      | iove      |
|                                       |                                                       |                          |           |
|                                       |                                                       |                          |           |
| Require server verific                | ation (https:) for all sites                          | in this zone             |           |
|                                       |                                                       | Cle                      | Re        |
|                                       |                                                       |                          |           |
|                                       |                                                       | ig Internet Exp          | orer)     |
| Enable Protected                      | Mode (requires restartin                              |                          |           |
| Enable Protected                      | Custom level                                          | Default                  | evel      |
| Enable Protected                      | Custom level                                          | Default                  | evel      |

Once the URL has been entered, click on the Add button to add this site to the list of trusted sites.

| usted sites                       |                                              | maines (train                     |                |
|-----------------------------------|----------------------------------------------|-----------------------------------|----------------|
| You can add a this zone will i    | and remove websites<br>use the zone's securi | from this zone. A<br>ty settings. | II websites in |
| Add this website to the           | e zone:                                      |                                   | Add            |
| Websites:<br>https://alps4049.pol | k.ibm.com                                    |                                   | Remove         |
| Require server ver                | ification (https:) for a                     | all sites in this zon             | $\sim$         |
|                                   |                                              |                                   | Close          |
| Enable Protec                     | ted Mode (requires re<br>Custom le           | estarting Internet                | Explorer)      |
|                                   |                                              | et all zones to de                | fault level    |
|                                   |                                              | et all zones to de                | auit level     |

Be sure to leave the box labeled Require server verification (https:) for all sites in this zone checked.

- Click on the Close button to close the Trusted Sites panel and return to the Security tab of the Internet Options panel.
- Click on the Apply button on the Internet Options panel to confirm the configuration changes. After clicking on the Apply button, click on the OK button to close the Internet Options panel.
- After the Internet Options panel closes, shut down the Internet Explorer browser to allow these modifications to take effect.
- Proceed to the Task 4: Installing z/OS PKI Services CA Certificate instructions below.

#### Task 4: Installing z/OS PKI Services CA Certificate

Any systems using Microsoft Windows Vista version operating systems to request or administer certificates using the z/OS Cryptographic Service PKI Services Web application through Internet Explorer must install the z/OS PKI Services certification authority (CA) certificate to enable SSL protected sessions. While the Internet Explorer browser can import the z/OS PKI Services CA certificate, the browser will not correctly install the certificate in the proper location by default. Use the procedure described in this item to properly install the z/OS PKI Services CA certificate.

- On the Microsoft Windows Vista system, start the Internet Explorer browser. In the address field, enter the URL for the z/OS PKI Services Start Page.
- Click on the link labeled Install the CA Certificate to enable SSL sessions for PKI Services. Click on this item.

# **PKI Services Certificate Generation Application**

Install the CA certificate to enable SSL sessions for PKI Services

# Choose one of the following:

# · Request a new certificate using a model

Select the certificate template to use as a model 1-Year PKI SSL Browser Certificate

Request Certificate

# • Pick up a previously requested certificate

Enter the assigned transaction ID

Select the certificate return type PKI Browser Certificate 💌

Pick up Certificate

# • Renew or revoke a previously issued browser certificate

Renew or Revoke Certificate

email: webmaster@your-company.com

Internet Explorer will present a File Download - Security Warning pop-up panel, prompting for a decision to either open or save a file. The pop-up will indicate that this file is from the z/OS PKI Services system. For example, if the z/OS PKI Services system is alps4049.pok.ibm.com, the following information should be displayed in this pop-up panel:

Type: Security Certificate, number bytes From: alps4049.pok.ibm.com Y

| Name:           | acert.cer                 |                         |
|-----------------|---------------------------|-------------------------|
| Пуре:           | Security Certificate, 605 | bytes                   |
| From:           | alps4049.pok.ibm.com      | 2                       |
|                 | Open                      | Save Cancel             |
|                 |                           |                         |
| Co Bucchelous   | Company and the los       | e de las comos de       |
| While files fro | m the Internet can be use | ful, this file type can |

- Click on the Save button in the File Download panel.
- Internet Explorer will display a new Internet Explorer Security pop-up panel to warn that a website want to open web content using the browser.

| Internet | Explorer Security                                                                                                    |
|----------|----------------------------------------------------------------------------------------------------|
| Ð        | A website wants to open web content using this program on your computer                                                                                                    |
|          | This program will open outside of Protected mode. Internet Explorer's<br><u>Protected mode</u> helps protect your computer. If you do not trust this website, do not open this program. |
|          | Name: Crypto Shell Extensions<br>Publisher: Microsoft Windows                                                                                                    |
|          | 🕅 Do not show me the warning for this program again                                                                                                    |
| •        | Details Allow Don't allow                                                                                                    |

Click on the button labeled Allow.

• Internet Explorer will present a new Certificate pop-up panel. The panel will indicate that this CA Root certificate is not trusted, and to enable the trust, the certificate must be installed in the Trusted Root Certification Authorities store.

| Certific                                             | ate Information                                                                                   |
|------------------------------------------------------|---------------------------------------------------------------------------------------------------|
| This CA Root c<br>install this cer<br>Authorities st | ertificate is not trusted. To enable trust,<br>tificate in the Trusted Root Certification<br>ore. |
| Issued to                                            | : Master CA                                                                                       |
| Issued by                                            | : Master CA                                                                                       |
| Valid from                                           | n 11/15/2007 to 1/1/2020                                                                          |
|                                                      |                                                                                                   |

Click on the button labeled Install Certificate....

• Internet Explorer will present a new Certificate Import Wizard welcome panel.

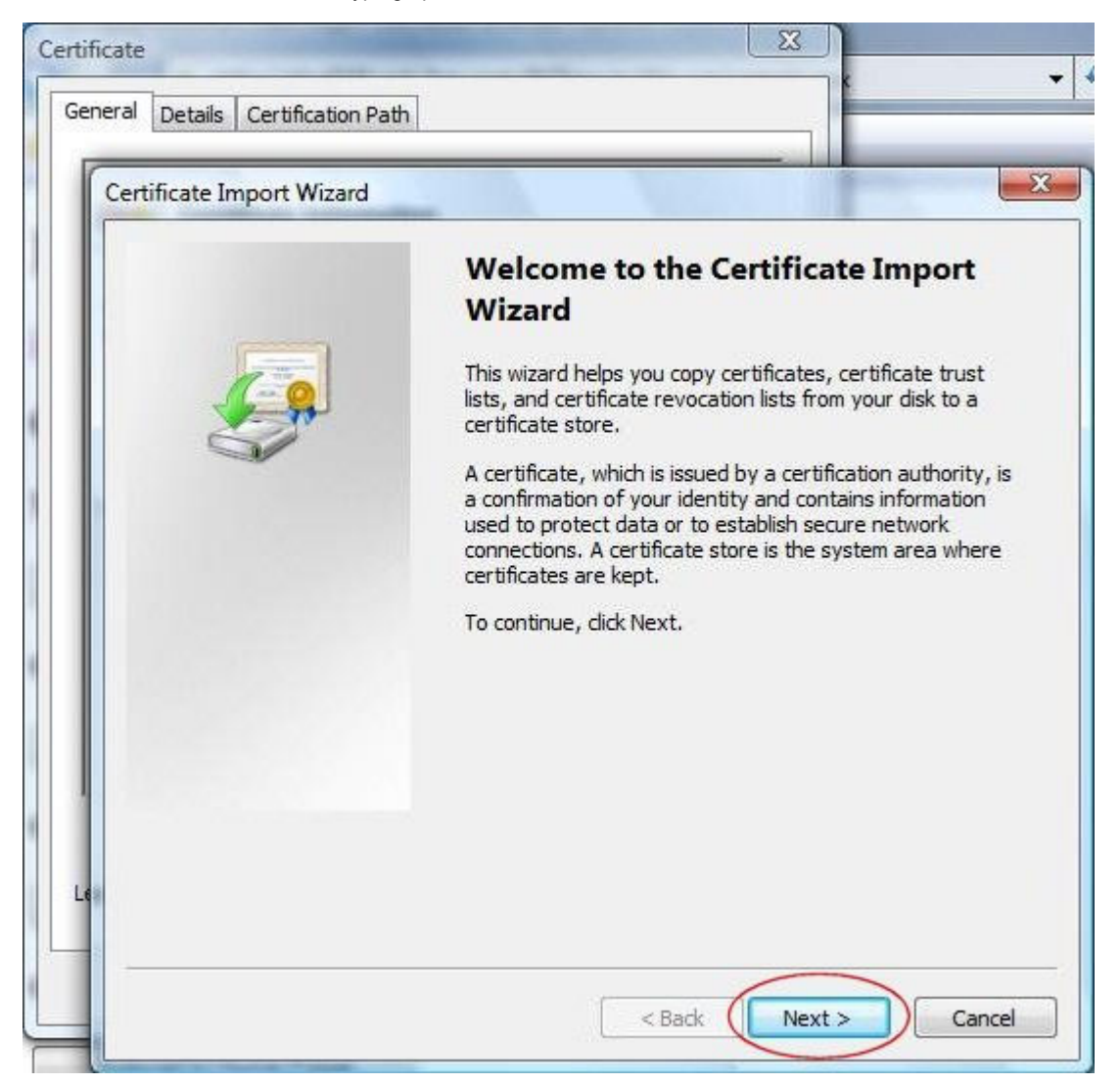

Click on the button labeled Next >. This displays the Certificate Store selections within the Certificate Import Wizard panel.

• Click on the radio button labeled Place all certificates in the following store.

| ertificate | -                     |                                         |                               |                 |                |
|------------|-----------------------|-----------------------------------------|-------------------------------|-----------------|----------------|
| General    | Details               | Certification Path                      |                               |                 |                |
| Cert       | ificate In            | nport Wizard                            |                               |                 | <b>X</b>       |
| _          | Certificate<br>Certif | • Store<br>ficate stores are system     | areas where certificates a    | re kept.        |                |
|            | Wind<br>the c         | ows can automatically se<br>ertificate. | elect a certificate store, or | you can specify | a location for |
|            |                       | Place all certificates in t             | the following store           | rule type of ce | Tuncate        |
|            |                       | Certificate store:                      |                               | (               | Browse         |
| l<br>Lé    | .earn mor             | e about <u>certificate store</u> :      | <u>s</u>                      |                 |                |
| -          |                       |                                         | < Back                        | Next >          | Cancel         |

Click on the button labeled Browse....

Internet Explorer will present a new Select Certificate Store pop-up panel. This panel allows for the selection of the proper certificate store.

• Locate the Trusted Root Certification Authorities item in the scrolled selection window, and click on this item to highlight and select it.

| Select Cer | tificate Store<br>e certificate store you war                                                                                                    | nt to use.  | s äre kept.                                                |           |
|------------|----------------------------------------------------------------------------------------------------|-------------|------------------------------------------------------------|-----------|
| Show       | Personal<br>Trusted Root Certification<br>Enterprise Trust<br>Intermediate Certification<br>Trusted Publishers<br>Untrusted Certificates<br>III<br>physical stores<br>OK | Authorities | or you can specify a loc<br>d on the type of certification | ation for |
|            |                                                                                                    | _           |                                                            |           |

After selecting the Trusted Root Certification Authorities item, click OK.

- Click on the button labeled Next >. This advances the Certificate Import Wizard panel to Completing the Certificate Import Wizard.
- Examine the information in the Completing the Certificate Import Wizard panel for correctness. In the area labeled You have specified the following settings:, the following information should be displayed:

| Certificate Store Selected By User | Trusted Root Certification Authorities |
|------------------------------------|----------------------------------------|
| Content                            | Certificate                            |

• Click on the button labeled Finish. This will close the Certificate Import Wizard panel. Internet Explorer will present a new Security Warning pop-up panel, advising that a certificate is about to be installed, and verifying that this is the intended action to take.

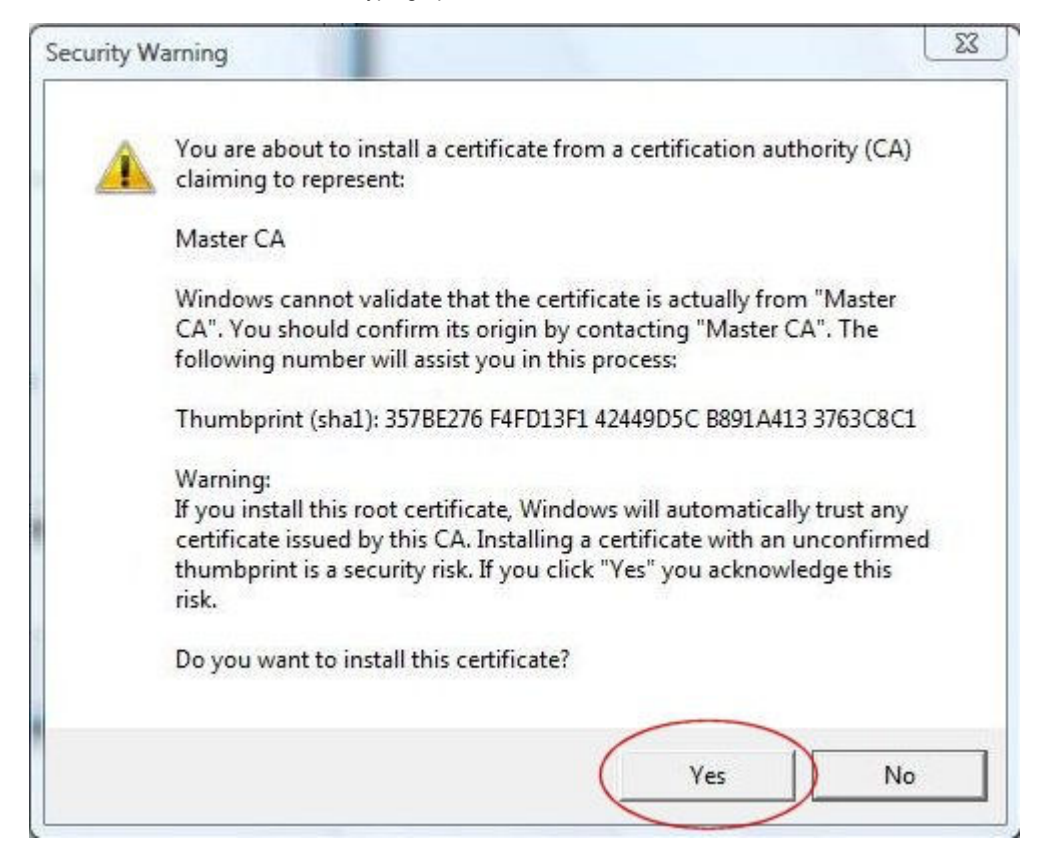

Click on the button labeled Yes. Internet Explorer will present a confirmation pop-up, indicating that the certificate was successfully imported.

 The z/OS PKI Services CA certificate is now successfully installed. The z/OS PKI Services Web application should now operate successfully through the Internet Explorer browser on this system.